# Website User Maintenance in CMS

#### Overview

Your website might target purchasers that are B2C (consumers), B2B (business), or both. Unless your site permits unregistered users to purchase without creating an account (Guest Users), all website users are registered and associated with one default Customer account, and perhaps to additional Customers as well. They will also be assigned one or more Roles. These largely determine what they can view and do on your website.

While B2C users generally self-register on the website, B2B users are often set up by your eCommerce Team (or they may partially self-register and await approval).

**NOTE -** Some of your staff members will also be registered Website Users, so that they can perform various administrative, account-keeping and customer service tasks.

| On this page:                |                               |
|------------------------------|-------------------------------|
|                              |                               |
| <ul> <li>Overview</li> </ul> | V                             |
| <ul> <li>Step-by-</li> </ul> | step guide                    |
| 0                            | Create a new user             |
| 0                            | Add additional                |
|                              | Customer account              |
|                              | to a B2B user                 |
| 0                            | Add additional                |
|                              | Roles for a User              |
| 0                            | Approve a B2B                 |
|                              | User                          |
| 0                            | Reset a User's                |
|                              | Password                      |
|                              | <ul> <li>(i) 'Send</li> </ul> |
|                              | Password                      |
|                              | Reset                         |
|                              | Email'                        |
|                              | mode:                         |
|                              | (ii) 'Enter                   |
|                              | Password                      |
|                              | ' mode:                       |
| 0                            | Delete a User's               |
|                              | Account                       |
| <ul> <li>Related</li> </ul>  | Resources                     |
|                              |                               |

| User Details                                  | Email Address (or Login Id) *       |                  | Def               | ault Customer Account * |        |
|-----------------------------------------------|-------------------------------------|------------------|-------------------|-------------------------|--------|
| Edit user information including name, contact |                                     |                  |                   |                         |        |
|                                               | Θ /                                 |                  | Θ                 | 1                       |        |
|                                               | 🗹 Send New User Created Emai<br>@ 🧹 | il               | С                 | Disable User Account    |        |
|                                               | First Name *                        |                  | Θ                 | ·                       |        |
|                                               |                                     |                  | C                 | Account Administrator   |        |
|                                               | Enter the first name of the user.   | 1                | ø                 | ,                       |        |
|                                               | Surname                             |                  |                   |                         |        |
|                                               | O Consulta Consulta A lan Maria     |                  |                   |                         |        |
|                                               | Enter the Surname or Last Name      | e of the user. 🖉 |                   |                         |        |
|                                               | Contact Phone                       |                  |                   |                         |        |
|                                               | 0 🥖                                 |                  |                   |                         |        |
|                                               | Initial Role *                      |                  |                   |                         |        |
|                                               |                                     |                  | *                 |                         |        |
|                                               | 0 🥖                                 |                  |                   |                         |        |
|                                               | Assign Multiple Roles               |                  |                   |                         |        |
|                                               |                                     |                  |                   |                         |        |
| 🖆 Customer Details                            | Customer Code                       | Order Limit      | Requisition Limit | Approval Limit          | Delete |
| Specify the accounts this user has access to  | Add New Account                     |                  |                   |                         |        |

### Step-by-step guide

#### Create a new user

- 1. In the CMS, navigate to Users Website Users.
- 2. Click the Add New User button (top right corner).

3. In the User Details section, enter the new user's details:

| Field                       | Description                                                                                                    |
|-----------------------------|----------------------------------------------------------------------------------------------------|
| Email Address (or Login Id) | The user's Login ID, usually their email address.                                                                                                    |
| Notify Email Address        | (Displays only if Login ID is not an email address)                                                                                                    |
|                             | If a login ID is not an email address, a <b>Notify Email Address</b> field automatically displagentered.                                                                   |
| Send New User Created Email | Default: ticked. When ticked, a welcome email is sent to the new user. The email conta                                                                                     |
| Send New User Created Email | <b>NOTE</b> - This option ONLY appears if the password entry mode is selected in 'Send Patature Settings User Accounts).                                                   |
|                             | User Account Feature Settings Configure seeings relixed to user accounts     Send Password Reset Email     Enter Password     Send Password Reset Email                    |
| First Name                  | The user's first name.                                                                                                    |
| Surname                     | The user's last name.                                                                                                    |
| Contact Phone               | The user's contact phone number.                                                                                                    |
| Initial Role                | The user's initial Role upon login. Select from the dropdown list. (For details about what page.)                                                                          |
| Assign Multiple Roles       | If this user has more than one Role, click to add an another role. Then click 'Assign Ne<br>dropdown list. Repeat as needed.                                               |
|                             | <b>TIP</b> - When the user is logged into their account, they can easily switch to each Role.                                                                              |
| Default Customer Account    | Select the Customer Code from the dropdown list.                                                                                                    |
|                             | Every registered user must have a default Customer account. A 'Customer' is typically be one Customer Code to be used for an individual B2C user.                          |
| Disable User Account        | Default: OFF. Toggle ON to deactivate (but not delete) the user. If a user account is dis<br>log into the site.                                                            |
| Account Administrator       | Default: OFF. Toggle ON to grant the user access to User Maintenance (if present on t create other users, and assign roles and customer codes in accounts they have access |
|                             | () If this is disabled for a user, they will not be able to access User Maintenance.                                                                                       |
|                             | 🖬 🖗 🕊 🗃 🛅 in (A.&.A Cabinets (AACAB)) 🔓 Role 🗡 (Business To Business                                                                                                    |
|                             |                                                                                                    |
|                             | Product Categories 🐱 Our Store 🐱                                                                                                    |
|                             | ★ > Dashboard > User Maintenance<br>Access to User Maintenance RESTRICTED to Site Administrators Only.                                                                     |
|                             |                                                                                                    |

| Change Password and Confirm Change Password | Enter ti | he user's password and re-e                                                | enter to confirm it is correct.                                                        |
|---------------------------------------------|----------|----------------------------------------------------------------------------|----------------------------------------------------------------------------------------|
|                                             |          | Don't see the Change Pa                                                    | ssword fields?                                                                         |
|                                             |          | The two Change Password<br>tings Feature Manageme                          | d fields will ONLY appear if the password entry mod<br>ent User User Accounts.         |
|                                             |          | User Account Feature Settings Configure settings released to user accounts | Password Entry Mode *<br>Enter Password<br>Enter Password<br>Send Password Reset Email |
| Customer Details                            | These    | e fields display only after a                                              | a new user has been created.                                                           |
| Order Limit                                 | The ma   | aximum order value the use                                                 | r can submit on this account (provided their requisit                                  |
| Requisition Limit                           | The ma   | aximum order value the use                                                 | r can request for approval on this account.                                            |
| Approval Limit                              | The ma   | aximum order value this use                                                | r can approve on this account. This applies if the C                                   |
| User Cost Centres                           | These    | e fields apply to Cost Cent<br>any budget. Not all Custo                   | res for the B2B Customer. Cost centres are use mers use Cost Centres.                  |

4. To save this user, click Save & Exit.

## Copy an existing user

To create a new user with the same details in 'default account code', 'initial role', 'customer codes' and 'associated approval limits' as an existing user, that user can be copied. (These details can be edited if needed.)

| 1. In the C      | CMS, navigate to <b>l</b> | Jsers Website U                                                                             | sers.            |
|------------------|---------------------------|---------------------------------------------------------------------------------------------|------------------|
| 2. Use <b>Se</b> | arch to find the us       | ser you want to co                                                                          | ру.              |
| . Click th       | e <b>Copy</b> button for  | the user.                                                                                   |                  |
|                  | O Edit                    | 오<br>오<br>오<br>오<br>오<br>오<br>오<br>오<br>오<br>오<br>오<br>오<br>오<br>오<br>오<br>오<br>오<br>오<br>오 | - Dele           |
|                  | e Edit                    | 41 Copy                                                                                     |                  |
| 4. In the 'A     | Add User' page, ad        | dd and edit details                                                                         | of the new user. |
|                  |                           |                                                                                             | 4 h              |

#### Add additional Customer account to a B2B user

Apart from the user's default Customer account, the User can be linked to additional Customer accounts.

| <ol><li>Use Search to find the</li></ol>                                                                           | e user and then click <b>I</b>                   | Edit.                 |                   |                          |                                 |
|----------------------------------------------------------------------------------------------------|--------------------------------------------------|-----------------------|-------------------|--------------------------|---------------------------------|
| 🗘 Edit 📑                                                                                                    | Copy                                             | O Del                 | ete               |                          |                                 |
|                                                                                                    |                                                  |                       |                   |                          |                                 |
|                                                                                                    |                                                  |                       |                   |                          |                                 |
| 3. Click Add New Accou                                                                                             | int.                                             |                       |                   |                          |                                 |
| <ol> <li>Click Add New Accou</li> <li>Customer Details</li> </ol>                                                  | INT.<br>Customer Code                            | Order Limit           | Requisition Limit | Approval Limit           | Options                         |
| <ol> <li>Click Add New Accou</li> <li>Customer Details<br/>Specify the accounts this user has access to</li> </ol> | Lustomer Code                                    | Order Limit           | Requisition Limit | Approval Limit           | Options<br>• Budget             |
| <ol> <li>Click Add New Accou</li> <li>Customer Details<br/>Specify the accounts this user has access to</li> </ol> | Lint.<br>Customer Code<br>A & A Cebinets (AACAB) | Order Limit<br>100.00 | Requisition Limit | Approval Limit<br>222.00 | Options<br>• Budget<br>• Budget |

#### 4. Enter Customer Details as follows:

| Field                | Description                                                                                                    |
|----------------------|----------------------------------------------------------------------------------------------------|
| Customer<br>Code     | The additional Customer account the user will have access to.                                                                |
| Order Limit          | The maximum order value this user can submit on this account (provided their requisition limit is of equal or higher value). |
| Requisition<br>Limit | The maximum order value this user can request for approval on this account.                                                  |
| Approval<br>Limit    | The maximum order value this user can approve on this account.                                                               |
| Budget               | (Displays only if User Budgets is active.) See User Budget help.                                                             |

#### Add additional Roles for a User

- 1. In the CMS, navigate to Users Website Users.
- 2. Use Search to find the required user and then click Edit.
- 3. Click the Assign Multiple Roles button.

| Business To Business User (B2B Default) |  |
|-----------------------------------------|--|

4. If they have multiple roles already, go to the Roles section and click Assign New Role.

| 🕀 Roles                                 | Role                                    |  |
|-----------------------------------------|-----------------------------------------|--|
| Specify the roles assigned to this user | Accounts Team (No Ordering)             |  |
|                                         | Purchasing Officer (No Accounts Access) |  |
|                                         | Business To Business User (B2B Default) |  |
|                                         | Assign New Role                         |  |

- 5. Select the required role from the dropdown list.
- 6. To save your changes, click Save & Exit.

#### Approve a B2B User

If Auto Part Registration is enabled, a B2B user who registers for a login on your website will need to be reviewed and approved by the eCommerce Team. Until then, the user is partially registered. This means the user exists in the system but cannot login to your website.

- 1. In the CMS, navigate to Users Website Users.
- 2. User Search to find the user you wish to approve, either by name, email address, or customer code.
- 3. To approve the user without reviewing details, click the Approve User button. This will approve the user and trigger the welcome email to be sent.

|          | Options                                                                            |                                                    |                                              |                                    |          |
|----------|------------------------------------------------------------------------------------|----------------------------------------------------|----------------------------------------------|------------------------------------|----------|
|          | C Edit                                                                             | යි Copy                                            | O Delete                                     | ✓ Approve User                     |          |
| 4.<br>5. | To review the user's deta<br>The user's details page w                             | ils before approving, c<br>vill load. Check and co | lick <b>Edit</b> .<br>rrect user information | as required. You can edit any of   | these d  |
|          |                                                                                    | las and Customers and                              | and a life of a state of                     |                                    |          |
|          | and assign additional Rol                                                          | les and Customer acco                              | ounts it requirea.                           |                                    |          |
| 6.       | and assign additional Rol<br>To approve the user, click<br>the welcome email to be | k the <b>Save &amp; Approve</b><br>sent.           | bunts if required.                           | he screen. This will approve the ι | iser and |

#### **Reset a User's Password**

The process of resetting a user's password depends on the mode active on your site. You can check the mode by navigating to the **User Accounts** feature: **Settings Feature Management User**, then click **Configure**.

#### (i) 'Send Password Reset Email' mode:

1. Navigate to Users Website Users. 2. Use Search to find the required user and then click Edit. 3. Hover on the Options button and select Reset Password. Edit User - Jane Smith Options Cancel Save & Exit Save & O Delete 👤 User Details Email Address (or Login Id) \* 🕲 Copy jane.smith.cv123@gmail.com 4. In the popup dialog box, click OK to confirm the request. cmsprod.commercevision.biz says Are you sure you want to reset this users password? OK Cancel 5. If the request is successful, a popup confirmation message will display to inform you that a password reset email has been sent.

#### (ii) 'Enter Password' mode:

- 1. Navigate to Users Website Users.
- 2. Use Search to find the required user and then click Edit.
- 3. In the Change Password and Confirm Change Password fields, enter and re-enter the new password.
- 4. To save the changes, click Save & Exit.

#### **Delete a User's Account**

An Administrator can remove a user's account. If the user has active orders, the user cannot be deleted.

- 1. Go to E-Commece Users Website Users.
- 2. Use Search to find the user and click Delete.

| Search:                                                                                                    |                                                                     | Find Users for Selected Customer (o                                        | otional)                      |         |          |   |
|----------------------------------------------------------------------------------------------------|---------------------------------------------------------------------|----------------------------------------------------------------------------|-------------------------------|---------|----------|---|
| jane                                                                                                    | Q Searc                                                             | h                                                                          |                               | ,       |          |   |
| Ø Reset Search                                                                                                    |                                                                     |                                                                            |                               |         |          |   |
| Email Address (Login id)                                                                                                    | Name                                                                |                                                                            | Options                       |         |          |   |
| jane.smith.cv123@gmail.com                                                                                                    | Jane Smith                                                          |                                                                            | C Edit                        | 입 Copy  | O Delete | - |
| н ( 1 ) н                                                                                                    |                                                                     |                                                                            |                               |         |          | 1 |
| You will asked to confirm your de                                                                                                    | eletion request. Click <b>OK</b> .                                  |                                                                            |                               |         |          |   |
| elete this user?                                                                                                    |                                                                     |                                                                            |                               |         |          |   |
|                                                                                                    |                                                                     |                                                                            |                               |         |          |   |
|                                                                                                    | C                                                                   | Cancel                                                                     |                               |         |          |   |
| he user has active orders, then                                                                                                    | they cannot be deleted until these o                                | Cancel                                                                     |                               |         |          |   |
| he user has active orders, then                                                                                                    | they cannot be deleted until these o                                | Cancel                                                                     |                               |         |          |   |
| he user has active orders, then                                                                                                    | they cannot be deleted until these o                                | Cancel                                                                     |                               |         |          | Ŀ |
| he user has active orders, then                                                                                                    | they cannot be deleted until these o                                | Cancel                                                                     |                               |         |          | Ŀ |
| he user has active orders, then<br>Website User Maintenance                                                                                                    | they cannot be deleted until these o                                | Cancel<br>rders have been finalised.                                       |                               |         |          | Ŀ |
| he user has active orders, then Website User Maintenance User cannot be deleted - has active orders.                                                                                   | they cannot be deleted until these o                                | Cancel<br>Inders have been finalised.                                      |                               |         |          | 2 |
| he user has active orders, then<br>Website User Maintenance                                                                                                    | they cannot be deleted until these o                                | Cancel rders have been finalised.                                          |                               |         |          | Ł |
| he user has active orders, then Website User Maintenance User cannot be deleted - has active orders. Q User Search Search: Valer                                                       | they cannot be deleted until these o                                | Cancel Inders have been finalised.                                         | al)                           |         |          | 2 |
| he user has active orders, then<br>Website User Maintenance                                                                                                    | they cannot be deleted until these o                                | Cancel rders have been finalised. Find Users for Selected Customer (option | a1)                           |         |          | 2 |
| he user has active orders, then Website User Maintenance User cannot be deleted - has active orders. User search: Valed O Reset Search Email Address (Login id)                        | they cannot be deleted until these o                                | Cancel rders have been finalised. Find Users for Selected Customer (option | ai)                           |         |          | ž |
| he user has active orders, then<br>Website User Maintenance                                                                                                    | they cannot be deleted until these o  A Search  Name Valeric Case   | Cancel rders have been finalised. Find Users for Selected Customer (option | al)<br>v<br>Options<br>v Edit | Q) Copy |          |   |
| he user has active orders, then Website User Maintenance User cannot be deleted - has active orders. User Search Valeri Q Reset Search Email Address (Login Id) Valerie.case@gmail.com | they cannot be deleted until these of a search<br>Name Valerie Case | Cancel Inders have been finalised.                                         | al)                           | Q) Copy | Deiete   | 2 |

### **Related Resources**

- Delete a Website User
  Set Default Customer Account for Users
  B2C User Registration with Email Verification
  Inactive User Management
  B2B User Registration